## Microsoft Outlook 365 on Windows

## Add a new email account

1. Open the Outlook app by clicking the Windows **Start** menu and choosing **Outlook**.

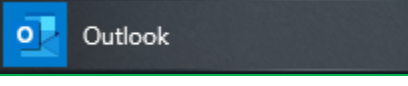

a. If Outlook doesn't take you to the "Welcome to Outlook" screen, click on File, then + Add Account

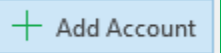

- 2. Enter your full email address
  - a. Click on "Advanced options" and check the box for "Let me set up my account manually"
  - b. Click Connect
- 3. Click on IMAP (POP is an option but is not recommended)

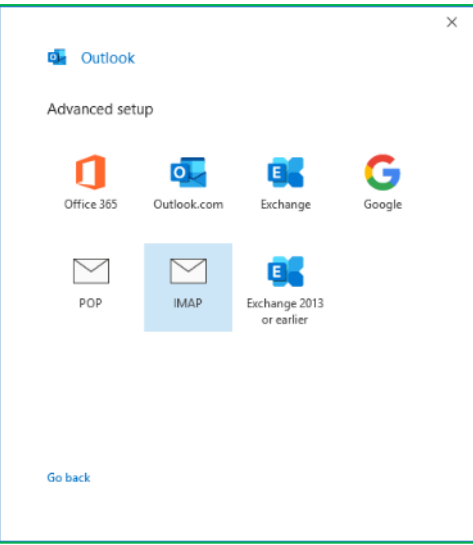

- 4. Enter your email **Password** and click **Connect**
- 5. If it gives you "Something went wrong", click "Change Account Settings"
  - a. Verify that the Incoming mail Server is imap.xplore.net, the Port is set to 993, and the Encryption method is SSL/TLS
  - b. Verify that the Outgoing mail Server is smtp.xplore.net, the Port is set to 465, and the Encryption method is SSL/TLS
  - c. Click Next
  - d. Verify your Password, then click Connect
  - e. You might have to try "Change Account Settings" a couple times before it's successful
- 6. Click Done
- 7. Click File, Options (on the left)

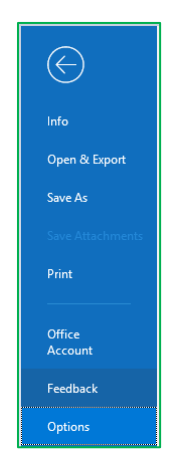

8. Select Advanced (on the left)

| General<br>Mail<br>Calendar<br>People<br>Tasks<br>Search |
|----------------------------------------------------------|
| Mail<br>Calendar<br>People<br>Tasks<br>Search            |
| Calendar<br>People<br>Tasks<br>Search                    |
| People<br>Tasks<br>Search                                |
| Tasks<br>Search                                          |
| Search                                                   |
|                                                          |
| Language                                                 |
| Ease of Access                                           |
| Advanced                                                 |

9. Scroll down to Send and receive and click Send/Receive...

| Advanced                                 | Send and receive                                     |                       |
|------------------------------------------|------------------------------------------------------|-----------------------|
| Customize Ribbon<br>Quick Access Toolbar | $ \bigcirc \  \   \  \   \  \   \  \   \  \   \  \ $ | Sen <u>d</u> /Receive |

10. Click Edit...

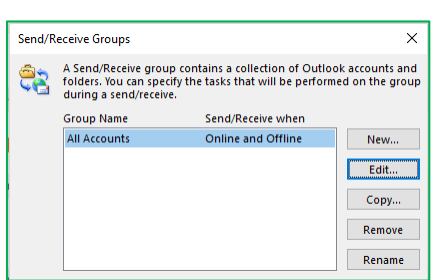

- 11. Select your Account on the left (typically your email address) and click Account Properties...
- 12. Go to the IMAP Email tab
  - a. Enter Your Name
  - b. Verify that the Incoming Mail Server (IMAP) is imap.xplore.net
  - c. Verify that the Outgoing Mail Server (SMTP) is smtp.xplore.net
  - d. Verify the User Name is your full email address
- 13. Go to the Outgoing Server tab
  - a. Verify "My outgoing server (SMTP) requires authentication" is <u>checked</u>, and it's set to "Use same settings as my incoming mail server"

| Internet Email Settings                           |                 |          | ×      |  |  |  |
|---------------------------------------------------|-----------------|----------|--------|--|--|--|
| IMAP Email General                                | Outgoing Server | Advanced |        |  |  |  |
| My outgoing server (SMTP) requires authentication |                 |          |        |  |  |  |
| Use same settings as my incoming mail server      |                 |          |        |  |  |  |
| ○ <u>L</u> og on using                            |                 |          |        |  |  |  |
| User <u>N</u> ame:                                |                 |          |        |  |  |  |
| Password:                                         |                 |          |        |  |  |  |
|                                                   | Remember passw  | ord      |        |  |  |  |
| Reguire Secure Password Authentication (SPA)      |                 |          |        |  |  |  |
|                                                   |                 |          |        |  |  |  |
|                                                   |                 |          |        |  |  |  |
|                                                   |                 |          |        |  |  |  |
|                                                   |                 |          |        |  |  |  |
|                                                   |                 |          |        |  |  |  |
|                                                   |                 |          |        |  |  |  |
|                                                   |                 |          |        |  |  |  |
|                                                   |                 |          |        |  |  |  |
|                                                   |                 |          |        |  |  |  |
|                                                   |                 |          |        |  |  |  |
|                                                   |                 |          |        |  |  |  |
|                                                   |                 | ОК       | Cancel |  |  |  |

## 14. Go to the **Advanced** tab

- e. Verify that "Use the following type of encrypted connection" is set to SSL/TLS for <u>both</u> the Incoming and Outgoing servers
- f. Verify that the Incoming server (IMAP) Port Number is 993
- g. Verify that the Outgoing server (SMTP) Port Number is 465

| Internet Email Settings                                                                           | ×           |  |  |  |  |
|---------------------------------------------------------------------------------------------------|-------------|--|--|--|--|
| IMAP Email General Outgoing Server Advanced                                                       |             |  |  |  |  |
| Server Port Numbers                                                                               |             |  |  |  |  |
| Incoming server (IMAP): 993 Use Defaults                                                          |             |  |  |  |  |
| Use the following type of encrypted connection:                                                   | SSL/TLS 🗸   |  |  |  |  |
| Outgoing server (SMTP): 465                                                                       |             |  |  |  |  |
| Use the following type of encrypted connection:                                                   | SSL/TLS 🗸   |  |  |  |  |
| Server <u>T</u> imeouts                                                                           |             |  |  |  |  |
| Short - Long 1 minute                                                                             |             |  |  |  |  |
| Folders                                                                                           |             |  |  |  |  |
| Root <u>f</u> older path:                                                                         |             |  |  |  |  |
| Sent Items                                                                                        |             |  |  |  |  |
| Do not save copies of sent items                                                                  |             |  |  |  |  |
| Deleted Items                                                                                     |             |  |  |  |  |
| Mark items for deletion but do not move them aut                                                  | tomatically |  |  |  |  |
| Items marked for deletion will be permanently deleted when the<br>items in the mailbox are purped |             |  |  |  |  |
| Purge items when switching folders while online                                                   |             |  |  |  |  |
|                                                                                                   |             |  |  |  |  |
| ОК                                                                                                | Cancel      |  |  |  |  |
|                                                                                                   |             |  |  |  |  |

15. Click OK, OK, Close, and then OK

## **Changing your Email Password**

If you changed your email password in <u>webmail</u> or <u>MyXplore</u>, you will need to change it in Outlook to match the new password.

Outlook may prompt you for your new password (note the server is IMAP - for incoming)

• Enter your new **Password**, check the box of "**Save this password in your password list**" (unless you wish to enter it every time) and click **OK** 

It might also prompt you when you send a message from Outlook (note the server is SMTP - for outgoing)

• Enter your new **Password**, check the box of "**Save this password in your password list**" (unless you wish to enter it every time) and click **OK** 

If Outlook doesn't prompt you for your new password, follow these steps:

1. Click **File**, **Options** (on the left)

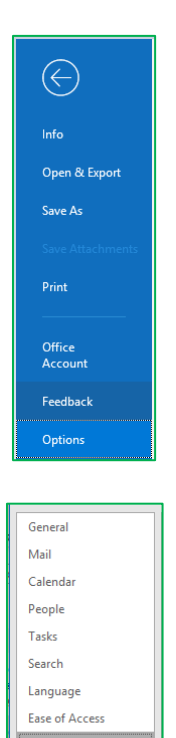

2. Select Advanced (on the left)

3. Scroll down to Send and receive and click Send/Receive...

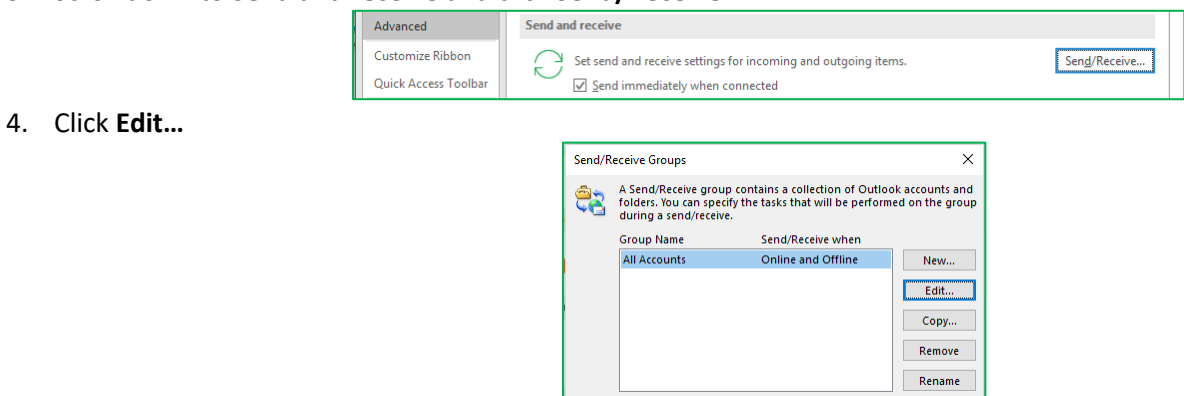

- 5. Select your Account on the left (typically your email address) and click Account Properties...
- 6. Go to the IMAP Email tab
  - h. Enter your new Password
- 7. Click OK, OK, Close, and then OK